## **PLS-CADD/Lite - New Graphical Commands**

Graeme Louw + Alex Beers

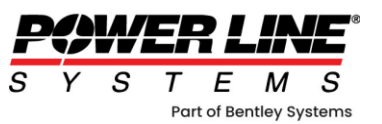

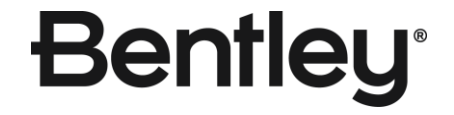

© 2024 Bentley Systems, Incorporated

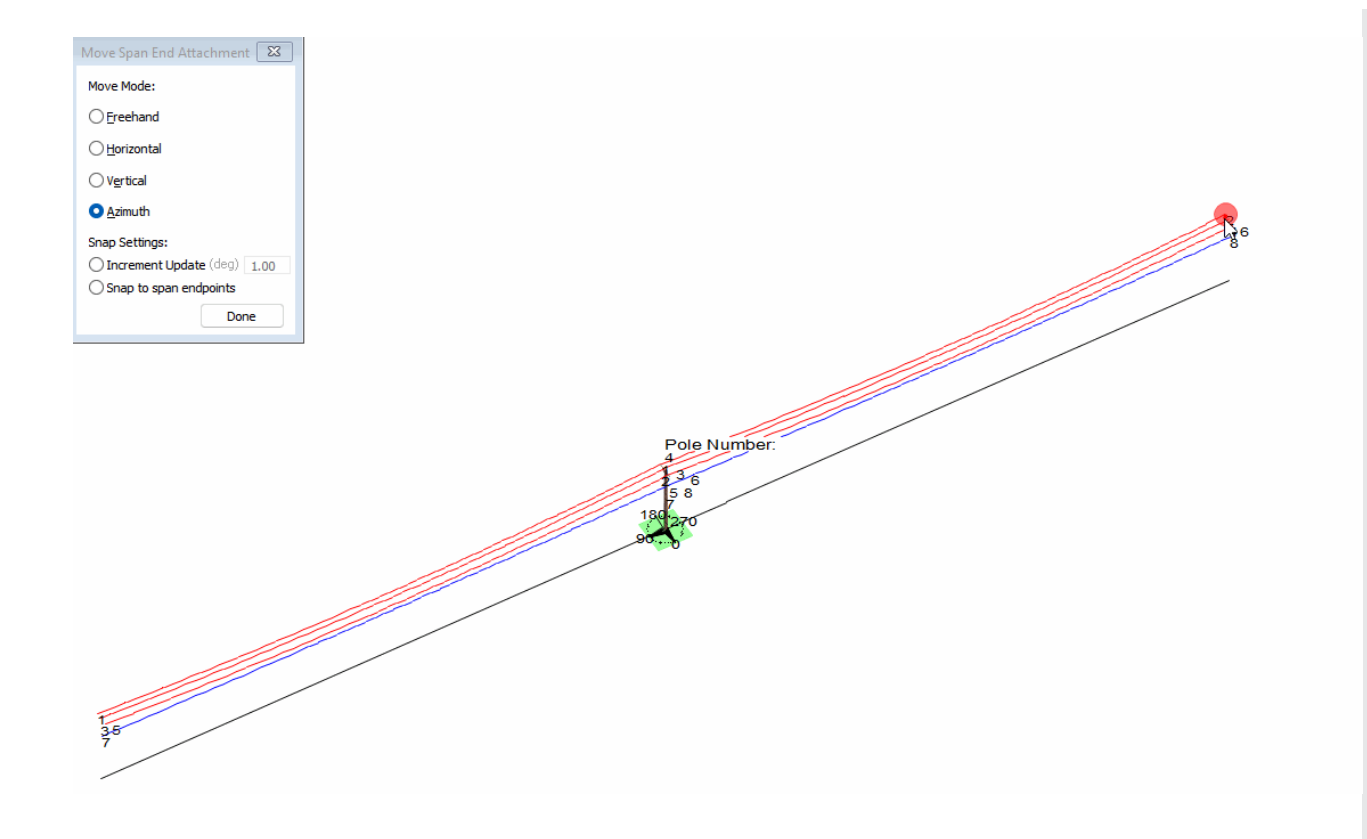

#### Agenda

- PLS-CADD/Lite refresher
- Move Wire Span End Attachment Point
- Structure Rotation
- Export to full PLS-CADD project
   \*\*still under development\*\*

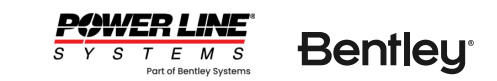

#### PLS-CADD/Lite refresher

• From PLS-POLE or TOWER use the:

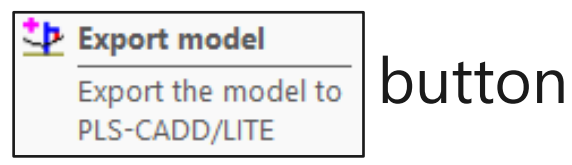

- This will automatically string wires on all *linked* Insulator Sets: Phases
- The *PLS-CADD/Lite New Project Wizard* will launch allowing you to select:
  - CRI file
  - Span Geometry options
  - How to Sag your wires

| PLS-CADD/Lite New Project                                                                                                    | ? 💌                                                                                                    |  |  |  |  |  |  |
|----------------------------------------------------------------------------------------------------|----------------------------------------------------------------------------------------------------|--|--|--|--|--|--|
| Criteria Options:                                                                                                    | )                                                                                                    |  |  |  |  |  |  |
| <ul> <li>Use predefined criteria library</li> </ul>                                                                                                    | >\Documents\PLS\pls_cadd\examples\projects\distribution\criteria\2023_nesc_mediu<br>Typical 2023 NESC Draft2_3.25.22 Criteria File for PLS-CADD Created June 6, 2022 Ve |  |  |  |  |  |  |
| ◯ Create new criteria library                                                                                                    |                                                                                                    |  |  |  |  |  |  |
| Assumed NESC Medium Combined Ice and Wind District Loading (Rule 250B)<br>Assumed 90 MPH Extreme Wind Loading (Rule 250C); To be verified by the Enginest Assumed 3/4'' Extreme Ice with 30 MPH Concurrent Wind Loading (Rule 250D);<br>Assumed Maximum Departing Temperature of 212 Er Te be usefied by the Enginest Assumed Maximum Departing Temperature of 212 Er Te be usefied by the Enginest Assumed Maximum Department of 212 Er Te be usefied by the Enginest Assumed Maximum Department and the Assumed Maximum Department of 212 Er Te be usefied by the Enginest Assumed Maximum Department of 212 Er Te be usefied by the Enginest Assumed Maximum Department of 212 Er Te be usefied by the Enginest Assumed Maximum Department of 212 Er Te be usefied by the Enginest Assumed Maximum Department of 212 Er Te be usefied by the Enginest Assumed Maximum Department of 212 Er Te be usefied by the Enginest Assumed Maximum Department of 212 Er Te be usefied by the Enginest Assumed Maximum Department of 212 Er Te be usefied by the Enginest Assumed Maximum Department of 212 Er Te be usefied by the Enginest Assumed Maximum Department of 212 Er Te be usefied by the Enginest Assumed Maximum Department of 212 Er Te be usefied by the Enginest Assumed Maximum Department of 212 Er Te be usefied by the Enginest Assumed Maximum Department of 212 Er Te be usefied by the Enginest Assumed Maximum Department of 212 Er Te be usefied by the Enginest Assumed Assumed |                                                                                                    |  |  |  |  |  |  |
| Structure Options:                                                                                                    |                                                                                                    |  |  |  |  |  |  |
| <ul> <li>Type attachment XYZ coordinates</li> </ul>                                                                                                    | in directly instead of using a structure file                                                                                                    |  |  |  |  |  |  |
| Number of wires to string                                                                                                    | 2                                                                                                    |  |  |  |  |  |  |
| 🔾 Use a predefined structure file                                                                                                    |                                                                                                    |  |  |  |  |  |  |
| O Create a new structure file using ar                                                                                                    | n existing one as a template                                                                                                    |  |  |  |  |  |  |
| Create new structure file using PLS-POLE Framing Wizard                                                                                                    |                                                                                                    |  |  |  |  |  |  |
| ○ Create new structure file using PLS-POLE                                                                                                    |                                                                                                    |  |  |  |  |  |  |
| Span Geometry Options:  Enter XYZ coordinates for span end  Conter XyZ coordinates for span end  Enter span Azimuth, Length and Elevation change Enter Wind and Weight Spans Enter ground elevation at span end (required for height adjustment of wind on non level terrain)                                                                                                    |                                                                                                    |  |  |  |  |  |  |
| How do you want to Sag wires:                                                                                                    |                                                                                                    |  |  |  |  |  |  |
| Enter Tension                                                                                                    |                                                                                                    |  |  |  |  |  |  |
| Enter Catenary Constant                                                                                                    |                                                                                                    |  |  |  |  |  |  |
| Enter Mid Span Sag                                                                                                    |                                                                                                    |  |  |  |  |  |  |
| Enter coordinates of a surveyed point on a wire                                                                                                    |                                                                                                    |  |  |  |  |  |  |
| Have program calculate maximum                                                                                                    | permissible tension based on limits in criteria library                                                                                                    |  |  |  |  |  |  |
|                                                                                                    | OK Cancel                                                                                                    |  |  |  |  |  |  |

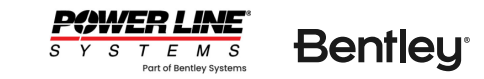

| Model Se                    | tup               |                           |                                     |                                                                       |                        |             |             |  |  |  |
|-----------------------------|-------------------|---------------------------|-------------------------------------|-----------------------------------------------------------------------|------------------------|-------------|-------------|--|--|--|
| Select the o                | ptions you want t | o use to define the sp    | an. The table below will only inclu | de those columns needed for the o                                     | ptions you select.     |             |             |  |  |  |
| Structure Settings          |                   | Span End Attachment Point | Sagging Options                     | Overview Report                                                       |                        | Cable Color | Cable Color |  |  |  |
| Use Existing Structure File |                   |                           |                                     | Picture                                                               | Structure Picture File | Sync        | Default     |  |  |  |
|                             | angle.pol         | Edit Structure            | Azimuth and Span Length             | Catenary Constant                                                     |                        |             |             |  |  |  |
|                             |                   |                           | Wind and Weight Span                | Mid Span Sag                                                          | Line Notes             |             | _           |  |  |  |
| Base X                      | (11)              | New Structure             | Ground elevation                    | Surveyed Point on Cable                                               | Structure              |             |             |  |  |  |
| Base Y                      | (ft)              | Groups                    | (for height adjustment of           | <ul> <li>I ension from Automatic</li> <li>Segging Critoria</li> </ul> |                        |             | _           |  |  |  |
| Bare 7                      | (9)               |                           | wind on non level terrainj          | Sagging Criteria                                                      | Location Notes         |             | _           |  |  |  |
| 00002                       |                   | _                         |                                     | Load Cable File Default                                               | Comments               |             |             |  |  |  |
| Base Long                   | (deg)             |                           |                                     | I ension                                                              | _                      |             | _           |  |  |  |
| Base Lat.                   | (dea)             |                           |                                     |                                                                       |                        |             |             |  |  |  |
|                             |                   |                           | Required clearance to ground        | [ft]                                                                  |                        |             |             |  |  |  |
| Bearing of                  | Transverse Axis   | (deg) 180                 |                                     |                                                                       |                        |             |             |  |  |  |

#### Coord Sys. (Unknown or Unavailable:)

|    | Description | Cable | Orig. | Span   | Span  | Span    | Wires  | Ruling | Sagging    |
|----|-------------|-------|-------|--------|-------|---------|--------|--------|------------|
|    |             | File  | Label | Horiz. | Vert. | Azimuth | in     | Span   | Condition  |
|    |             | Name  |       | Proj.  | Proj. |         | Bundle | (ft)   |            |
|    |             |       |       | (ft)   | (ft)  | (deg)   |        |        |            |
| 1  | 5:1:Back    | drake | 5:1   | 250    |       | 90.00   | 1      |        | Initial RS |
| 2  | 5:1:Ahead   | drake | 5:1   | 250    |       | 270.00  | 1      |        | Initial RS |
| 3  | 5:2:Back    | drake | 5:2   | 250    |       | 90.00   | 1      |        | Initial RS |
| 4  | 5:2:Ahead   | drake | 5:2   | 250    |       | 270.00  | 1      |        | Initial RS |
| 5  | 5:3:Back    | drake | 5:3   | 250    |       | 90.00   | 1      |        | Initial RS |
| 6  | 5:3:Ahead   | drake | 5:3   | 250    |       | 270.00  | 1      |        | Initial RS |
| 7  | 6:1:Back    | drake | 6:1   | 250    |       | 90.00   | 1      |        | Initial RS |
| 8  | 6:1:Ahead   | drake | 6:1   | 250    |       | 270.00  | 1      |        | Initial RS |
| 9  | 7:1:Back    | drake | 7:1   | 250    |       | 90.00   | 1      |        | Initial RS |
| 10 | 7:1:Ahead   | drake | 7:1   | 250    |       | 270.00  | 1      |        | Initial RS |
| 11 |             |       |       |        |       |         |        |        |            |
| 12 |             |       |       |        |       |         |        |        |            |
| 13 |             |       |       |        |       |         |        |        |            |
| 14 |             |       |       |        |       |         |        |        |            |
| 15 |             |       |       |        |       |         |        |        |            |
| 16 |             |       |       |        |       |         |        |        |            |
| 17 |             |       |       |        |       |         |        |        |            |
| 18 |             |       |       |        |       |         |        |        |            |
| 19 |             |       |       |        |       |         |        |        |            |
| 20 |             |       |       |        |       |         |        |        |            |
| 21 |             |       |       |        |       |         |        |        |            |
| 22 |             |       |       |        |       |         |        |        |            |
| 23 |             |       |       |        |       |         |        |        |            |
| 24 |             |       |       |        |       |         |        |        |            |
| 25 |             |       |       |        |       |         |        |        |            |
| 26 |             |       |       |        |       |         |        |        |            |
| 27 |             |       |       |        |       |         |        |        |            |
| 28 |             |       |       |        |       |         |        |        |            |
| 29 |             |       |       |        |       |         |        |        |            |
| 30 |             |       |       |        |       |         |        |        |            |
| 31 |             |       |       |        |       |         |        |        |            |
| 32 |             |       |       |        |       |         |        |        |            |
| 33 |             |       |       |        |       |         |        |        |            |
| 34 |             |       |       |        |       |         |        |        |            |
| 35 |             |       |       |        |       |         |        |        |            |
| 36 |             |       |       |        |       |         |        |        |            |
|    |             |       |       |        |       |         | 1      |        | OK Cancel  |

#### PLS-CADD/Lite refresher

- You will then be taken to the *Model Setup* dialog.
- You should update the cable sizes.
- Sagging conditions and Display options for your cables.
- The new features focus on graphically updating these highlighted fields

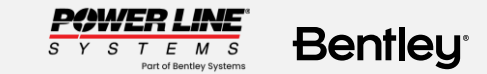

### **Definitions** | Span Horizontal Projection

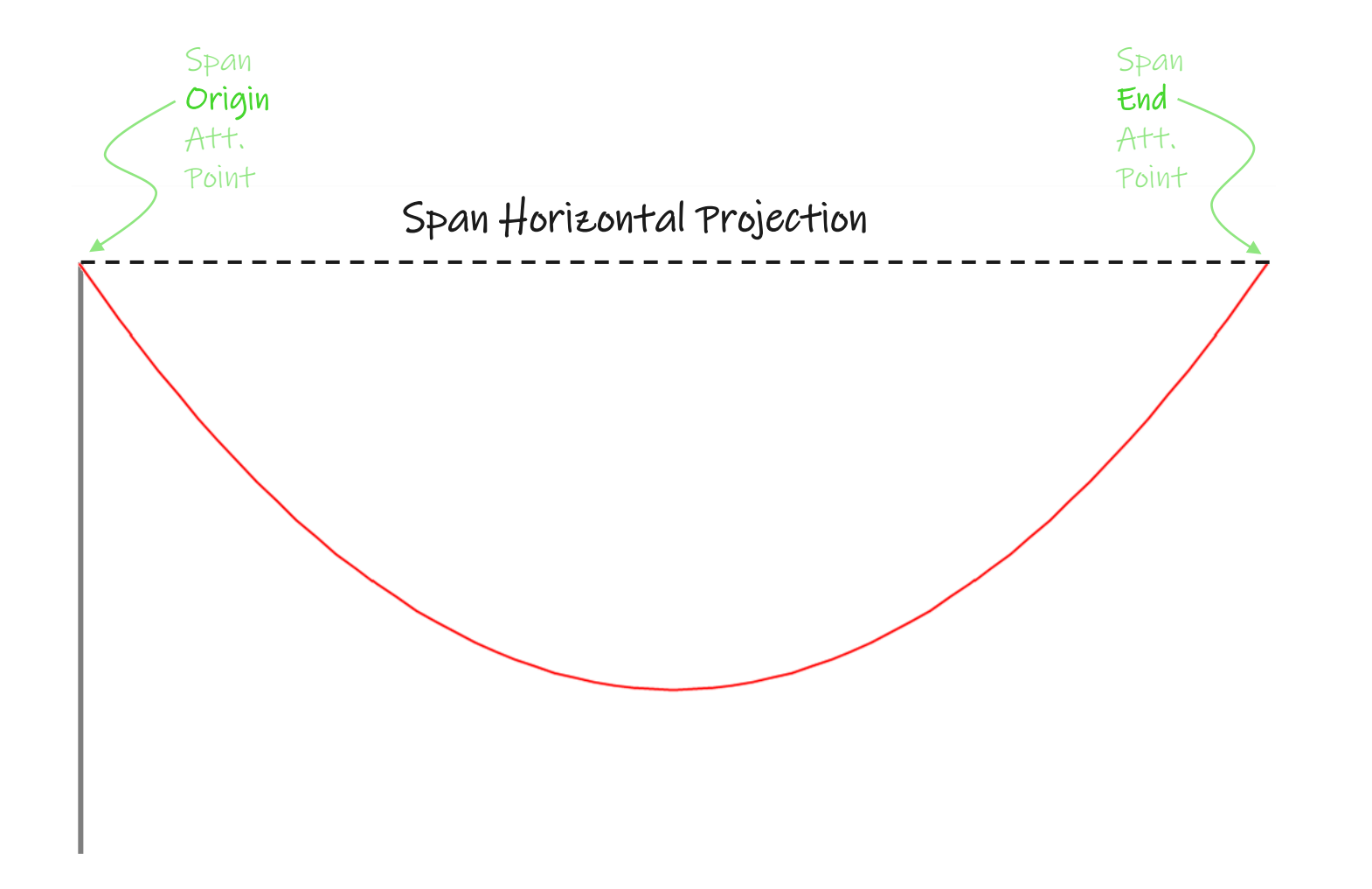

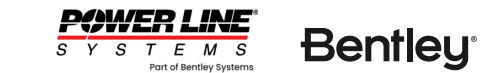

#### **Definitions** | Span Vertical Projection

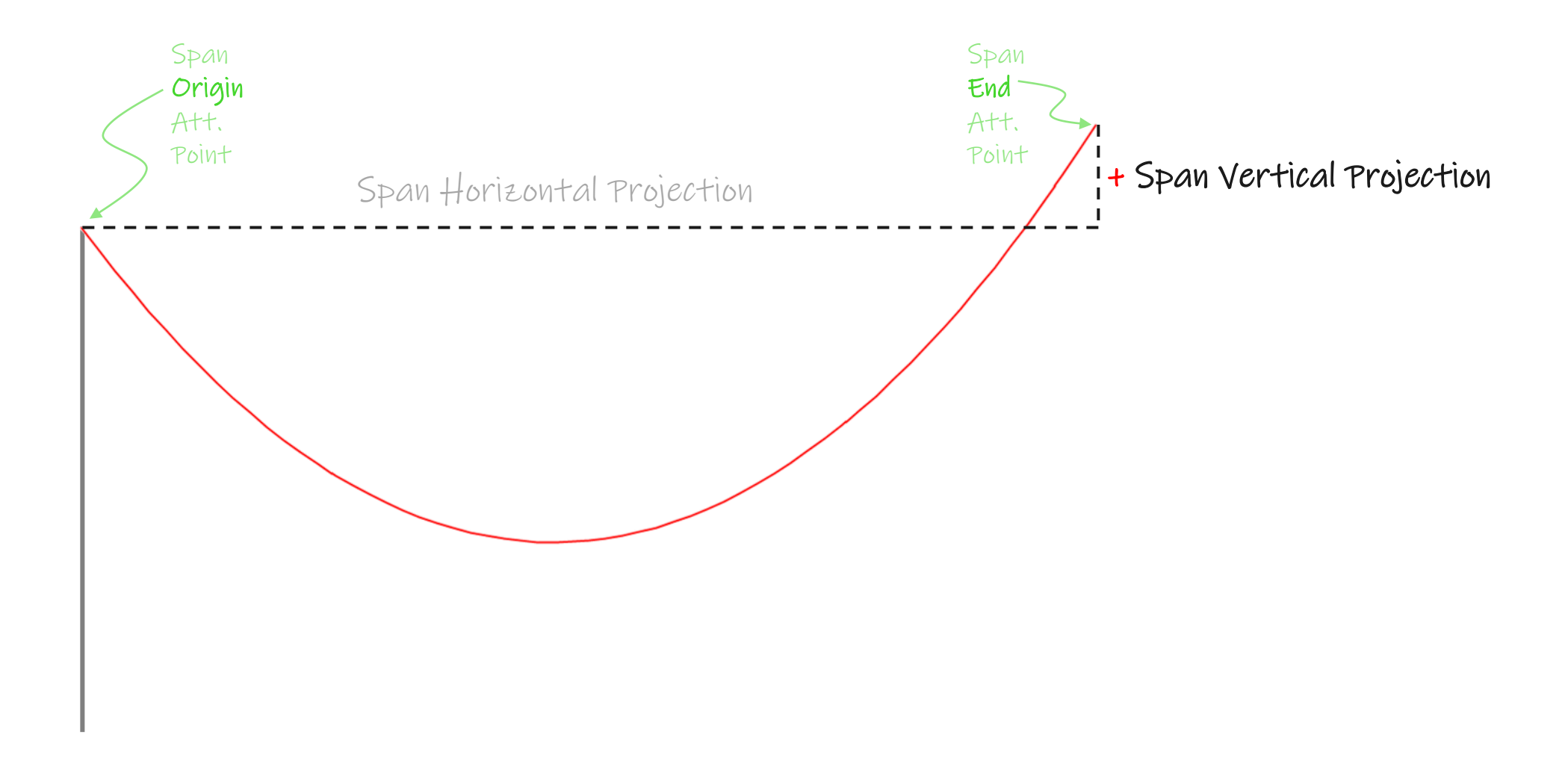

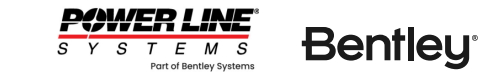

#### **Definitions** | Span Vertical Projection

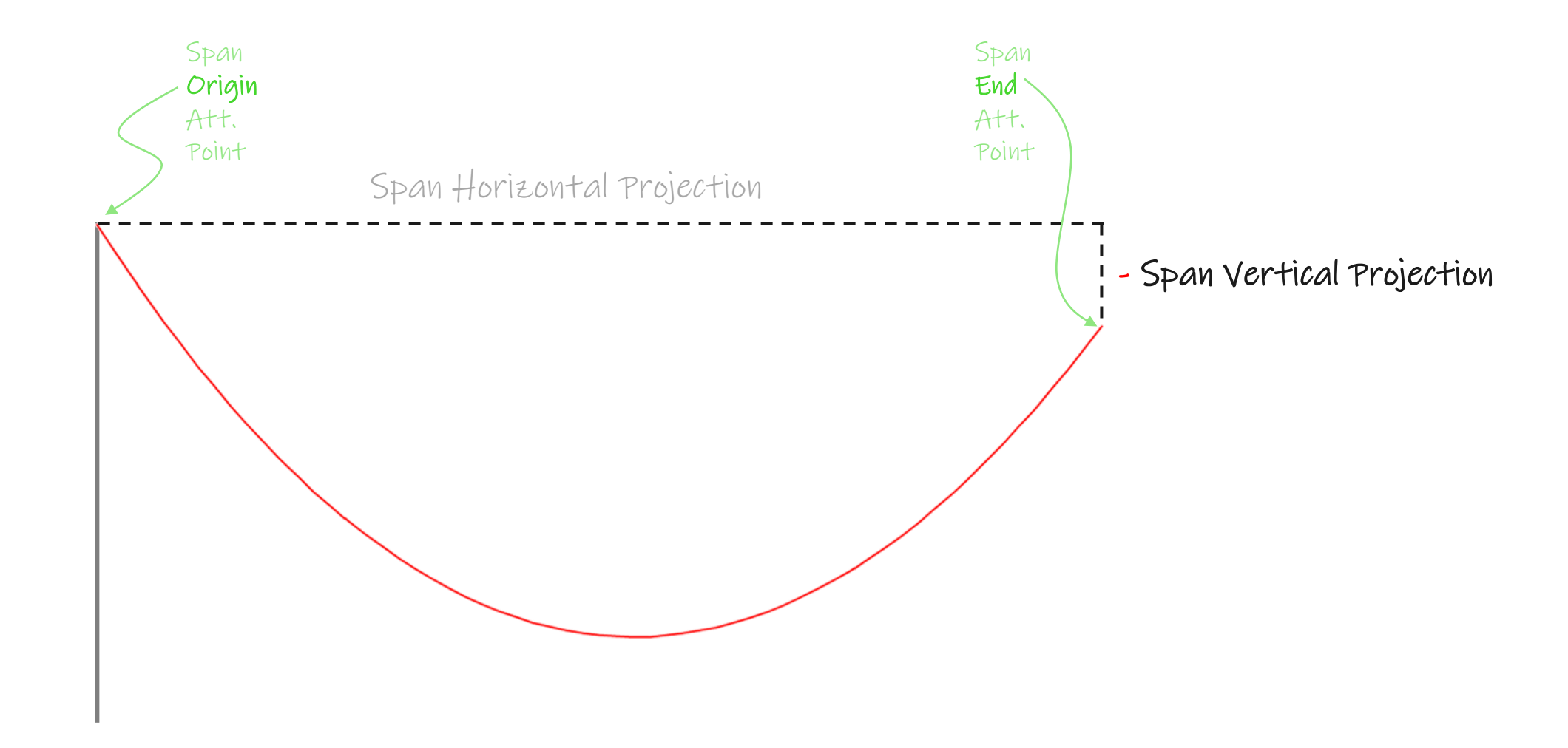

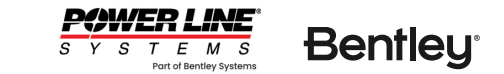

# **Definitions** | Azimuth Azimuth 270 90

180

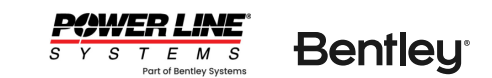

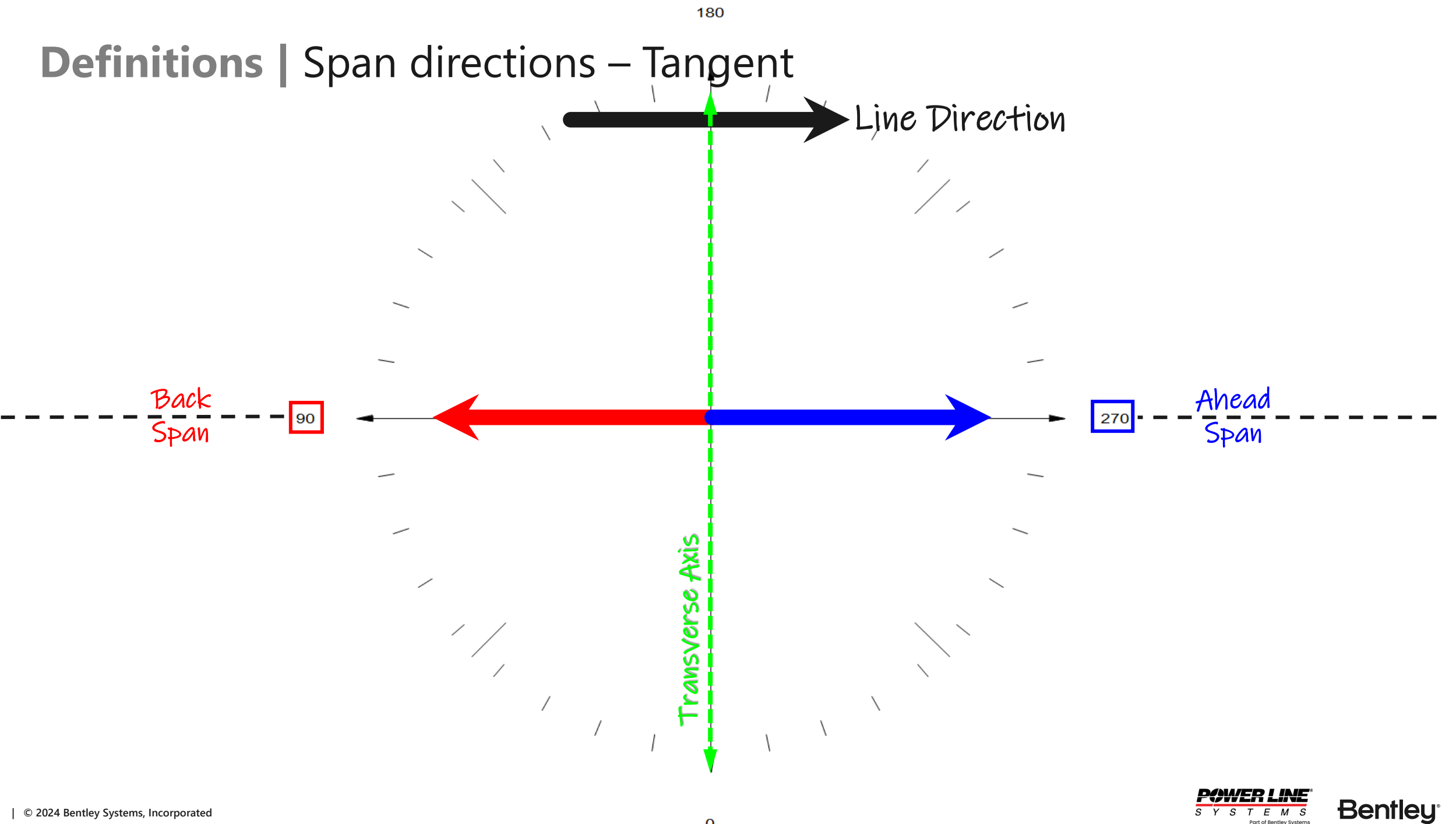

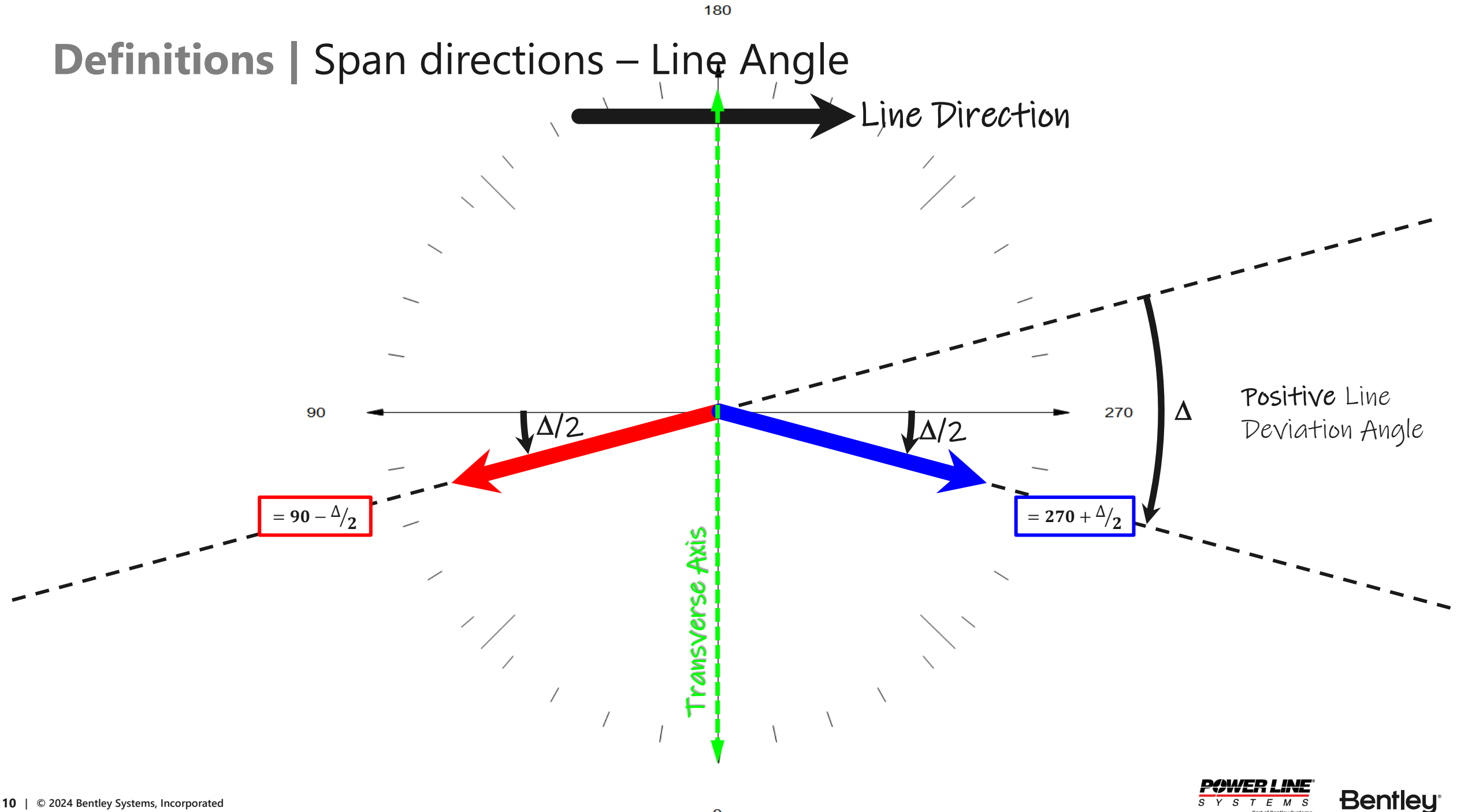

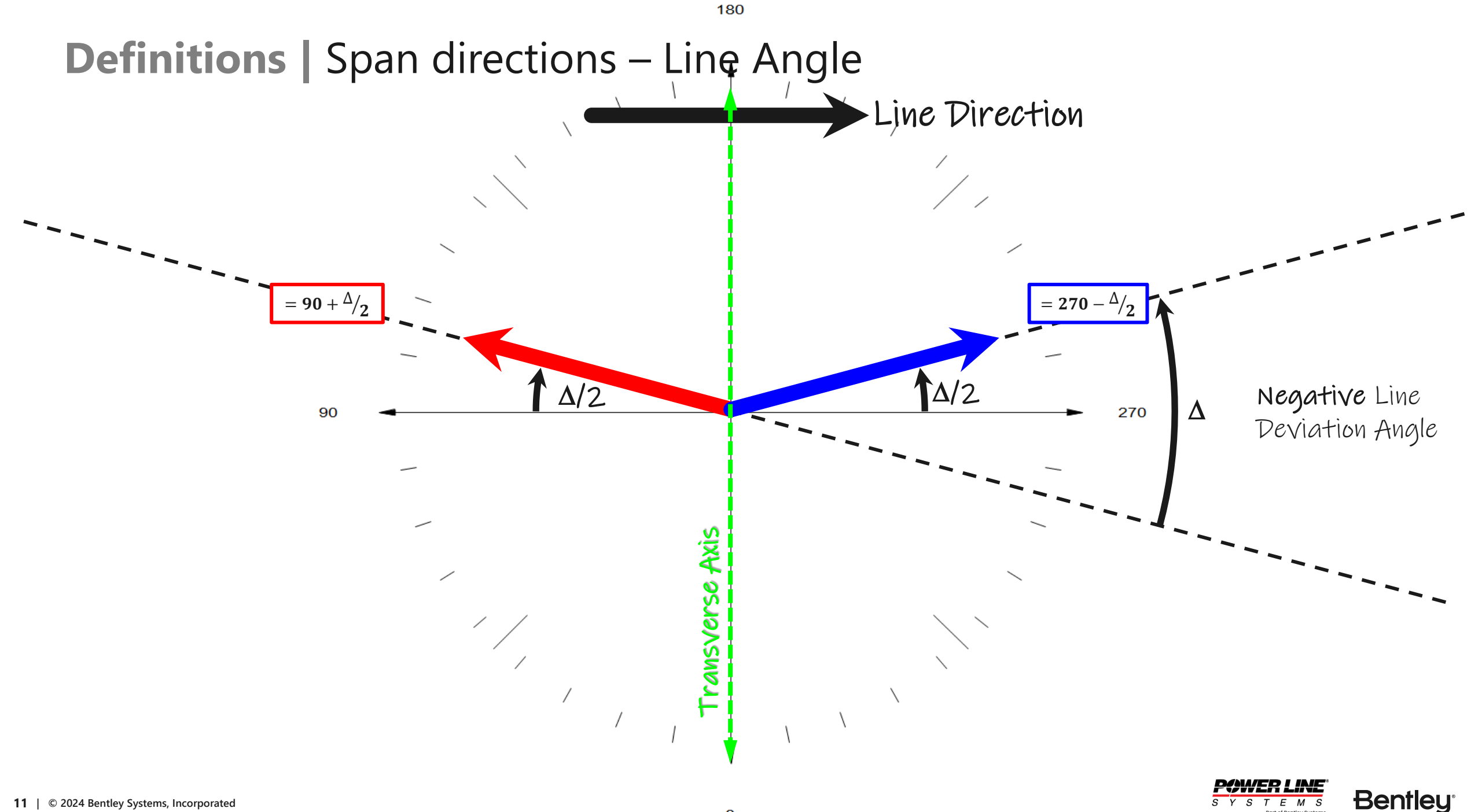

• Live demo of new features

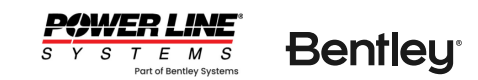

#### **Rotate Structure**

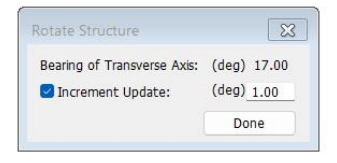

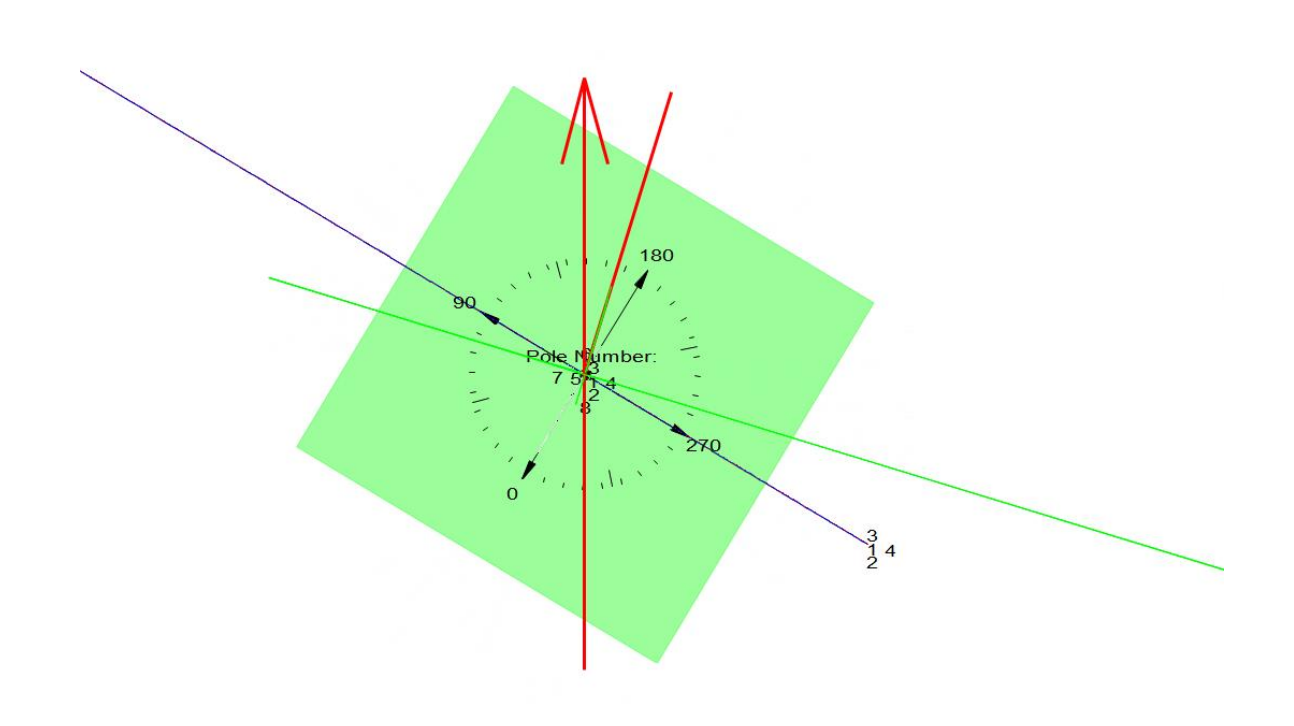

- Useful to make sure the structure transverse axis aligns with the actual structure orientation in the field.
- Can be accessed through:
  - the menu command Structures/ Rotate Structure
  - Context/ Entity Info/ Rotate Structure
- This can be used freehand or using increments.

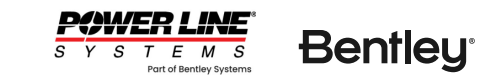

#### Sample model location

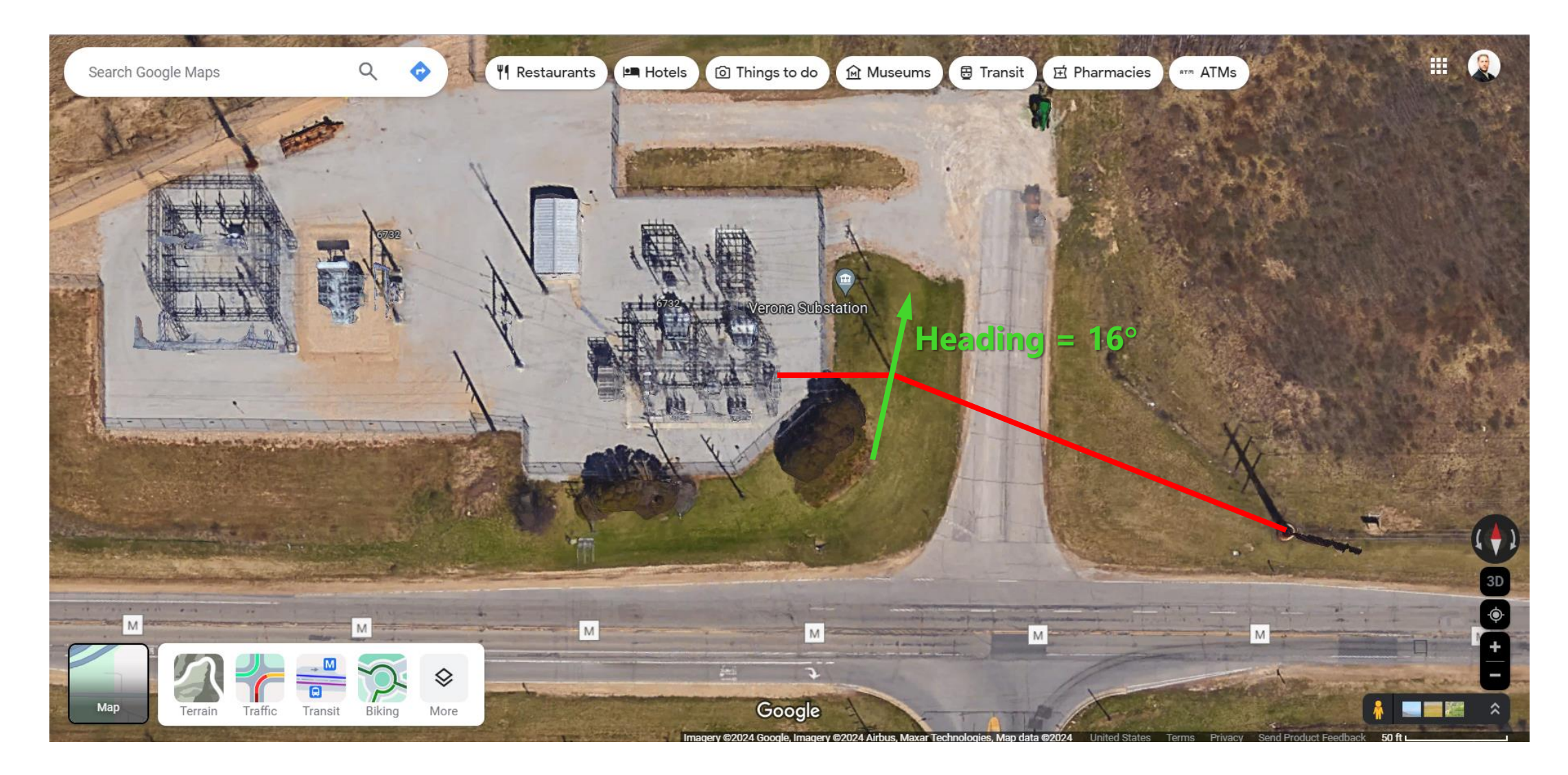

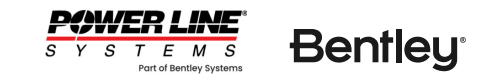

#### Export from PLS-CADD/Lite to full PLS-CADD

- F1/ Custom/ Under Development/ Convert Lite Model to PLS-CADD XYZ Project...
- This will now export this Lite model to a full PLS-CADD model.
- And since it's geolocated, we can:
- Bring in Survey data... Terrain/ Edit/ Merge Points from External File/ Merge Points from Internet...
- Create a ground TIN surface... Terrain/TIN/Create Ground TIN..., and
- Bring in aerial imagery... Drafting/ Attachments (Raster and Vector)/ WMS

• We now have a full 3D model, which we can perform clearance calculations to ground, other lines, etc. and even update the model to make use of SAPS FE cable modelling.

• All with simple built-in tools.